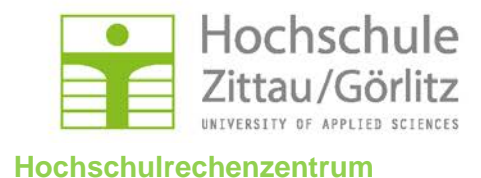

## **Client-Installation**

# Windows 7 Professional

### Der Arbeitsstationsmanager wird nicht mehr installiert!

Bei Bedarf muss der ZenworksAdaptiveAgent nach installiert werden.

Stand: April 2014

- Diese Anleitung gilt nicht für Home-Editionen!
- Vorbereitung des PC:
- Ausgangspunkt: Betriebssystem ist installiert !
  - Vergabe des Namens
    - Systemsteuerung -> System -> Computername:
      - Arbeitsplatz PC: W7-<Fb>-<frei wählbar>
      - Laptop: M7-<Fb>-<frei wählbar>
      - Arbeitsgruppe: AG-<Fb>

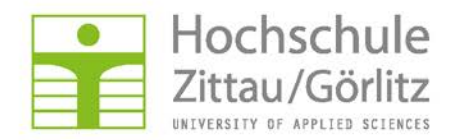

#### Aktueller Client-Download:

#### http://hrz.hszg.de/netzdienste/fileservice/novell-client.html

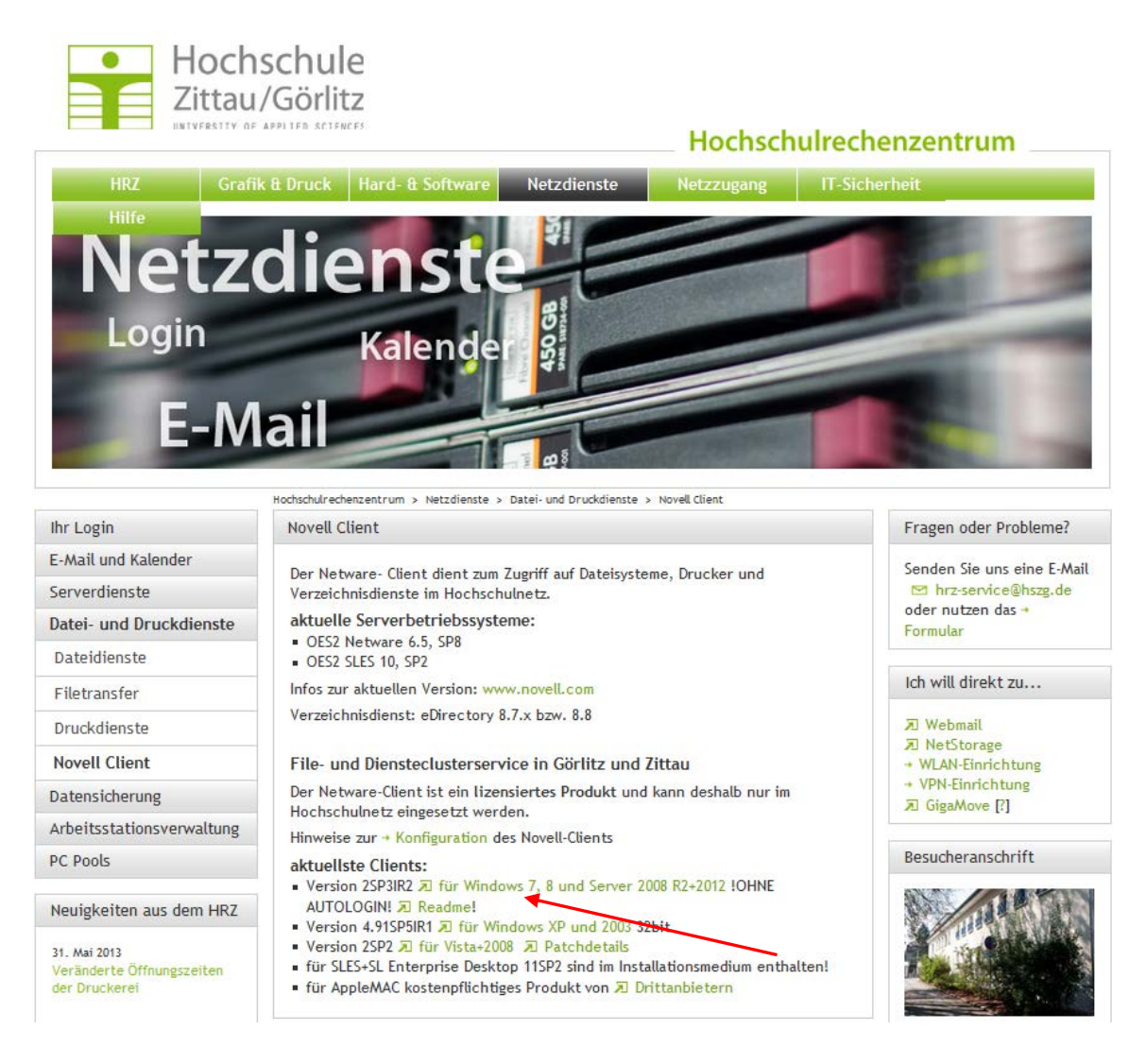

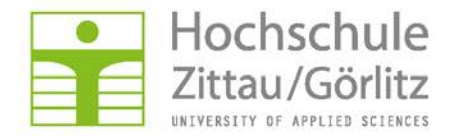

#### Anmelden:

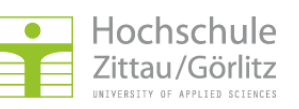

#### Hochschulrechenzentrum

| Zentraler Authentifizierungsdienst der Hochschule Zittau/Görlitz                                                                                                    |                                                                                                    |  |  |  |  |  |  |
|----------------------------------------------------------------------------------------------------|----------------------------------------------------------------------------------------------------|--|--|--|--|--|--|
|                                                                                                    | Deutsch / English                                                                                                    |  |  |  |  |  |  |
| Anmeldung                                                                                                    | Probleme beim Anmelden?                                                                                                    |  |  |  |  |  |  |
| Bitte melden Sie sich mit Ihrem persönlichen Benutzernamen und Passwort an. Sollten Sie Ihren<br>Benutzernamen oder Ihr Passwort vergessen oder diese Daten nicht erhalten haben, so wenden Sie<br>sich bitte an das Hochschulrechenzentrum (siehe Kontaktinformationen auf der rechten Seite). | Senden Sie uns eine E-Mail:<br>hrz-service@hszg.de oder<br>nutzen das A Formular                                             |  |  |  |  |  |  |
| Benutzername                                                                                                    | Kontakt                                                                                                    |  |  |  |  |  |  |
| Passwort                                                                                                    | Hochschulrechenzentrum<br>Haus Z V<br>Hochwaldstraße 2<br>02763 Zittau                                                       |  |  |  |  |  |  |
| Studienbewerber melden sich mit Ihrer Bewerbernummer unter 🛪 http://bewerber.hszg.de an!<br>Sollten Sie Ihre Bewerbernummer vergessen haben, so wenden Sie sich bitte an die 🛪 Akademische<br>Verwaltung.                                                                                       | <ul> <li> <sup>0</sup> 03583 - 61 1377<br/><u>□</u> 03583 - 61 1329      </li> <li> <u>Neitere Informationen</u> </li> </ul> |  |  |  |  |  |  |

- Bei Firefox: Datei Speichern oder
- Internet-Explorer Datei Ausführen bzw. Datei Speichern

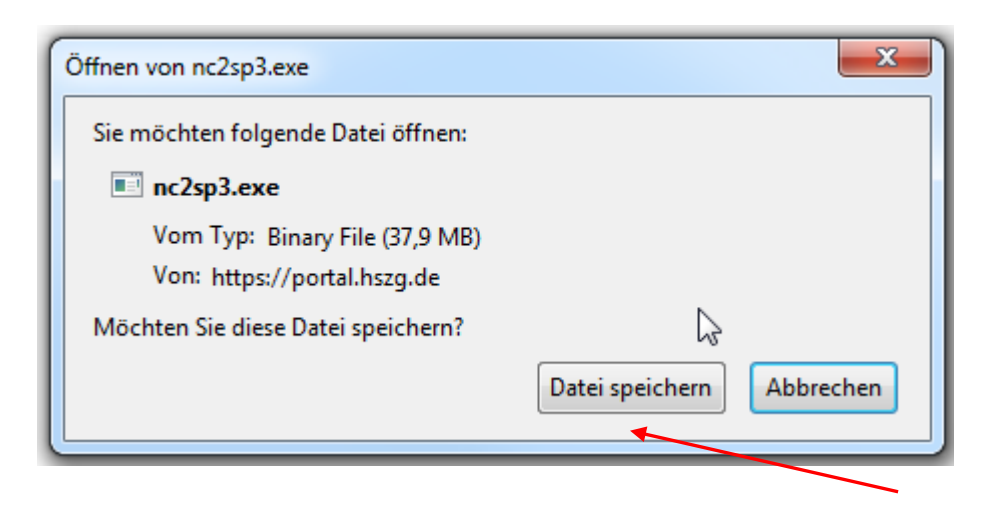

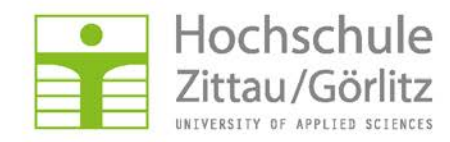

## Beginn der Installation:

| 0% von no                                                      | c2sp3.exe von portal.hszg.de abgeschlossen 🛛 🗖 🖾                                                                                     |  |  |  |  |  |  |  |  |
|----------------------------------------------------------------|----------------------------------------------------------------------------------------------------|--|--|--|--|--|--|--|--|
|                                                                |                                                                                                    |  |  |  |  |  |  |  |  |
| Dateiinformationen ermitteln:<br>nc2sp3.exe von portal.hszg.de |                                                                                                    |  |  |  |  |  |  |  |  |
| Geschätzte Dauer:<br>Download nach:<br>Übertragungsrate:       |                                                                                                    |  |  |  |  |  |  |  |  |
| 🔲 Dialog                                                       | feld nach Beendigung des Downloads schließen                                                                                         |  |  |  |  |  |  |  |  |
| Dateidownload - Sicherheitswarnung                             |                                                                                                    |  |  |  |  |  |  |  |  |
| Mocht                                                          | en Sie diese Datei speichern oder ausführen?                                                                                         |  |  |  |  |  |  |  |  |
|                                                                | Name: nc2sp3.exe                                                                                                    |  |  |  |  |  |  |  |  |
|                                                                | Typ: Anwendung, 37,9 MB                                                                                                    |  |  |  |  |  |  |  |  |
|                                                                | Von: portal.hszg.de                                                                                                    |  |  |  |  |  |  |  |  |
|                                                                | Ausführen Speichem Abbrechen                                                                                                    |  |  |  |  |  |  |  |  |
|                                                                | Dateien aus dem Internet können nützlich sein, aber dieser Dateityp<br>kann eventuell auf dem Computer Schaden anrichten. Führen Sie |  |  |  |  |  |  |  |  |

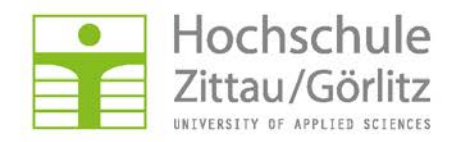

|   | nc2sp3.exe von portal.hszg.de wird verifiziert                                                                                                    |    |
|---|----------------------------------------------------------------------------------------------------|----|
|   |                                                                                                    |    |
|   |                                                                                                    |    |
|   |                                                                                                    | 2  |
|   | nc2sp3.exe von portal.hszg.de                                                                                                    |    |
|   | Geschätzte Dauer: 1 Sek. (23,0 MB von 37,9 MB kopiert)                                                                                                    |    |
|   | Download nach: Temporärer Ordner                                                                                                    |    |
|   | Ubertragungsrate: 22,7 MB/s                                                                                                    |    |
| ſ | Internet Explorer - Sicherheitswarnung                                                                                                    | ົງ |
|   | Der Herausgeher konnte nicht überprüft werden. Möchten Sie diese                                                                                                    | 1  |
|   | Software wirklich ausführen?                                                                                                    |    |
|   | Name: nc2sp3.exe                                                                                                    |    |
| 7 | Herausgeber: Unbekannter Herausgeber                                                                                                    |    |
|   | <u>A</u> usführen <u>Nicht ausführen</u>                                                                                                    |    |
|   | Diese Datei verfügt über keine gültige digitale Signatur, die den Herausgeber<br>verifiziert. Sie sollten nur Software ausführen, die von Herausgebern stammt,<br>denen Sie vertrauen. <u>Welche Software kann ausgeführt werden?</u> |    |
|   |                                                                                                    |    |

Angepasste Installation startet...

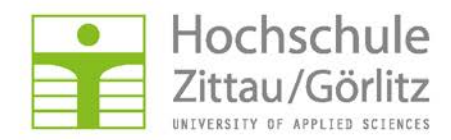

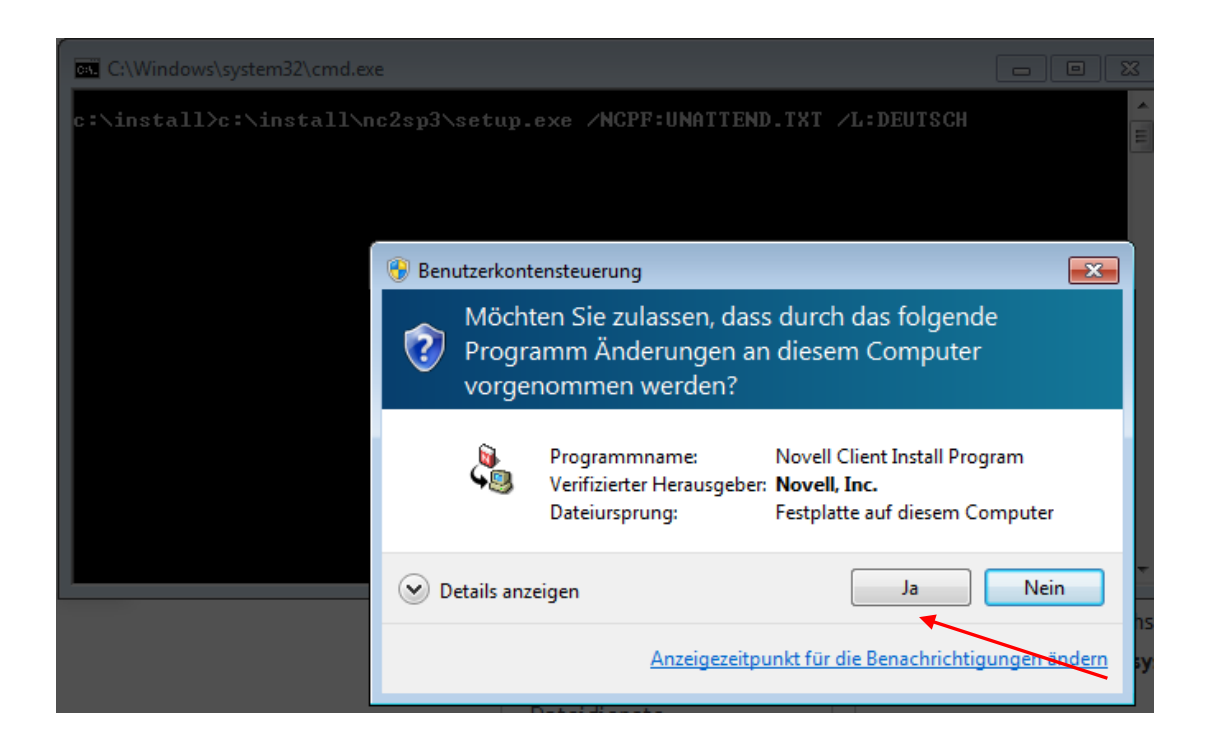

| C:\Windows\system32\cmd.exe       |                       |                     |                                                         | <b>31</b>     |                                         |
|-----------------------------------|-----------------------|---------------------|---------------------------------------------------------|---------------|-----------------------------------------|
| c:\install>c:\install\nc2sp3\setu | up.exe ∕NCPF:UNATTENI | ).TXT ∕L∶DEUTS      | CH                                                      | C COR         |                                         |
|                                   |                       | Novell Client-Insta | llation                                                 |               |                                         |
|                                   |                       |                     | ovell₀ Client <sup>™</sup> Ins<br><sup>Windows 7*</sup> | Novell Clier  | it 2 SP3 für Windows 7 (IR2)<br>Novell. |
|                                   |                       | Status:             |                                                         |               |                                         |
|                                   |                       | Windows-System      | -Wiederherstellungspunkt v                              | vird erstellt |                                         |
|                                   |                       |                     |                                                         |               |                                         |
|                                   | Serverdienste         |                     |                                                         |               |                                         |
|                                   | Datei- und Druckdiens |                     |                                                         |               |                                         |
|                                   | Dateidienste          |                     |                                                         |               |                                         |
|                                   | Filetransfer          |                     |                                                         |               | Abbrechen                               |
|                                   | Druckdienste          |                     |                                                         |               |                                         |

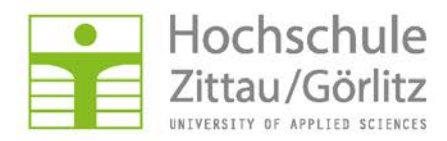

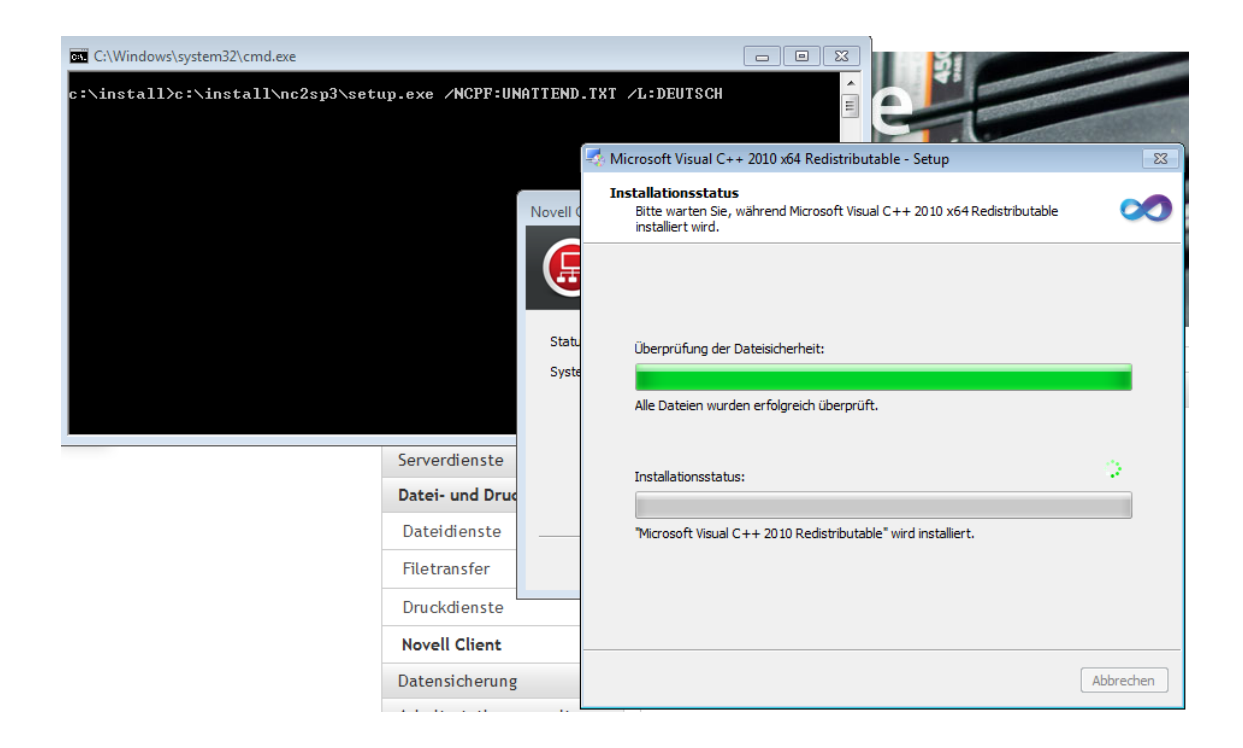

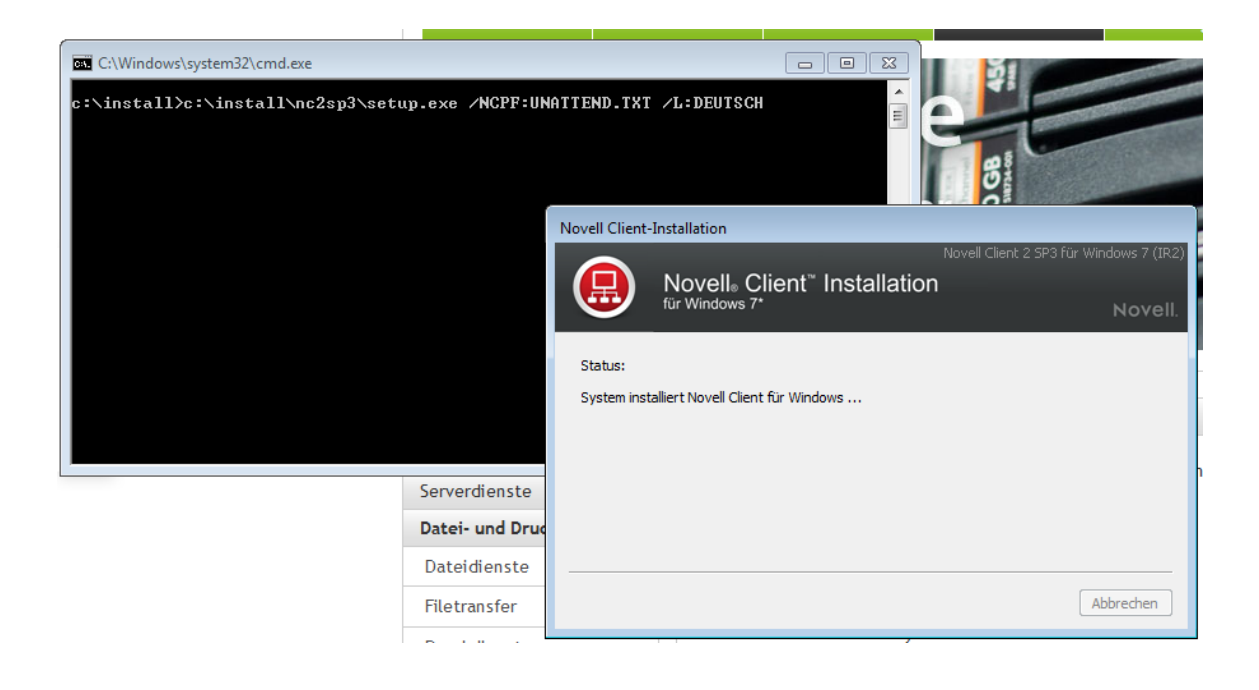

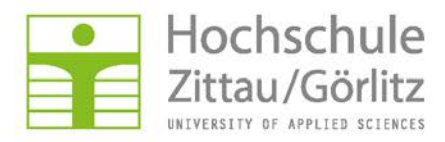

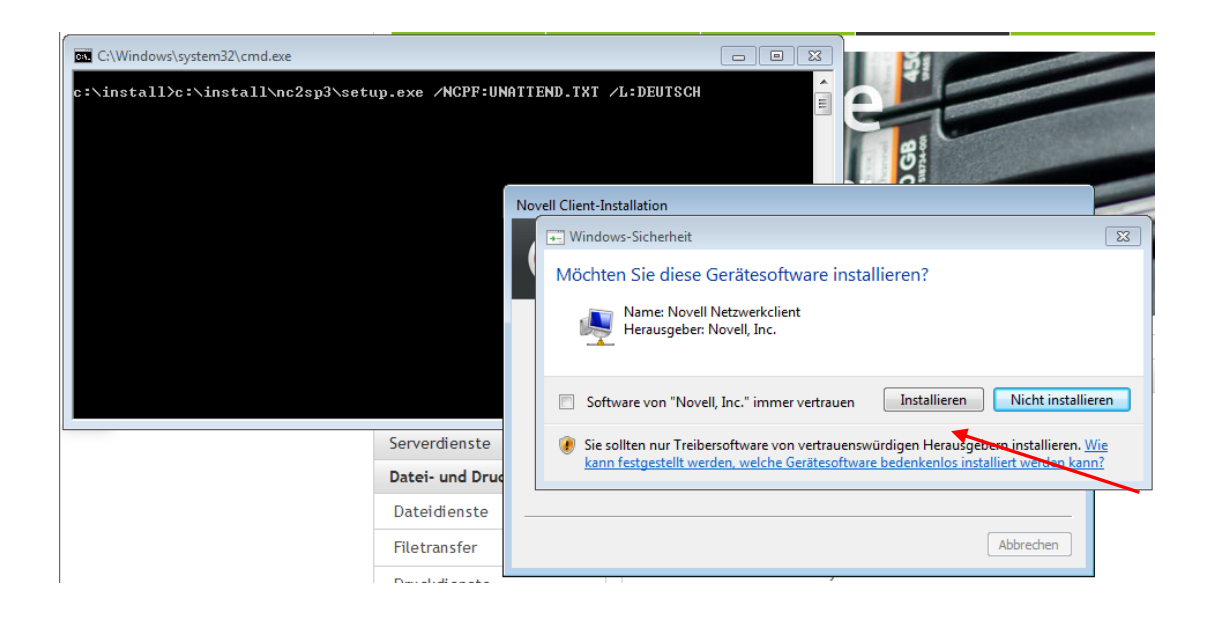

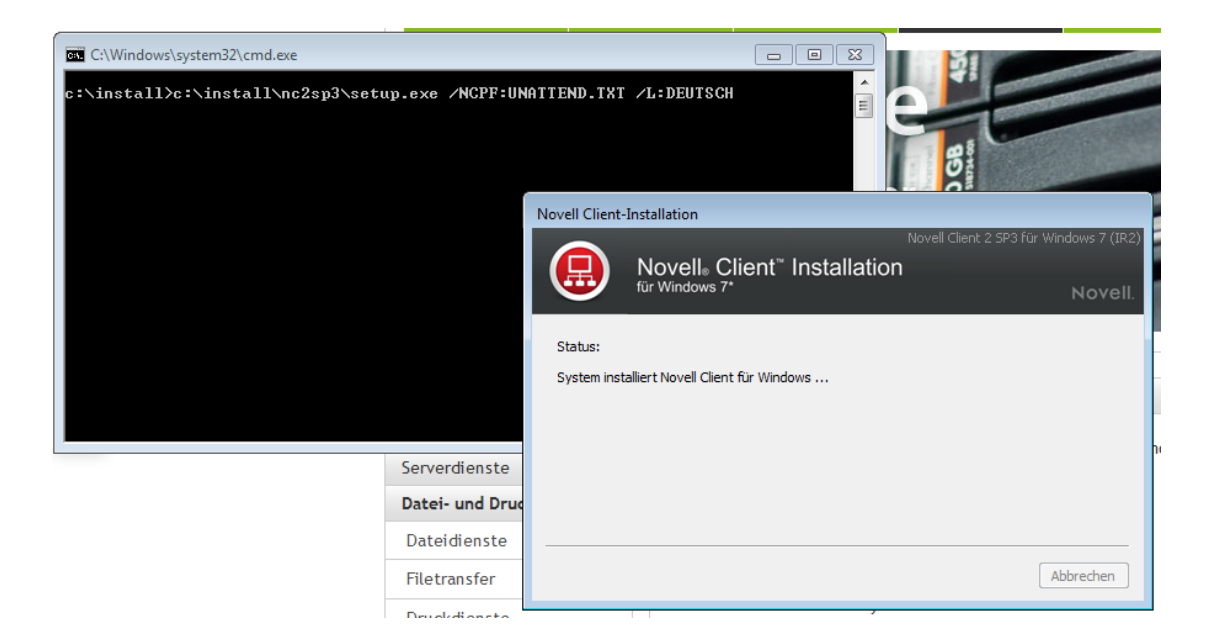

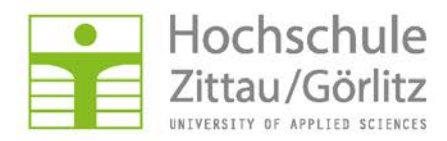

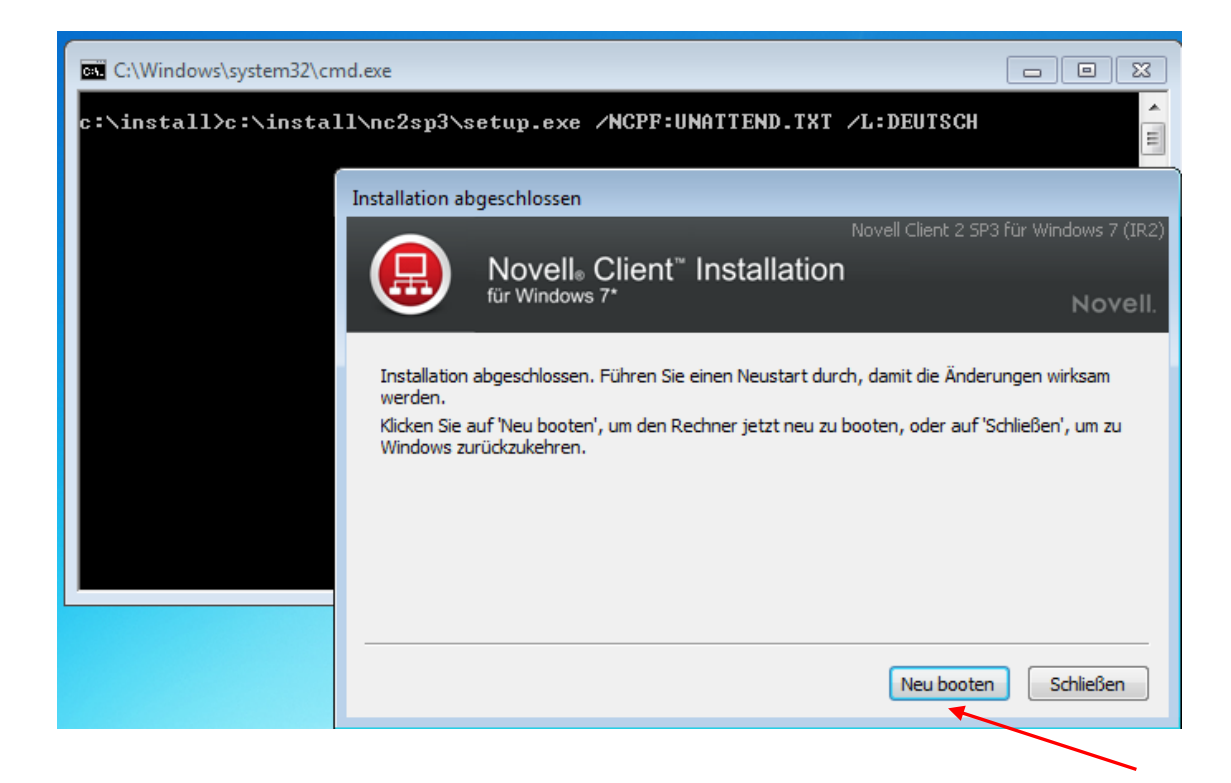

Neu Booten, Fertig!